## 教师使用评价系统指南及注意事项

- 一、使用方法:
- 1. 输入网址 <u>http://newjwxt.bjfu.edu.cn</u>,直接进入"教务系统"登陆界面。
- 2. 输入用户名和密码登陆。
- 3. 选择进入"学生评教"模块。
- 4. 点击"我要留言查询",查看学生对本门课程的留言,并对学生的留言进行答复。
- 5. 点击"评价结果查询",查看学生对本门课程的评价结果和学生对该门课的建议。

## 二、注意事项:

- 学生只有对所有课程评价后,才能查看课程的成绩,在查看成绩之后,将不能对评价结果进行修改。因此,教师可以放心对学生进行严格要求。
- 2. 学生评教的2个阶段:
- (1)学期中开放 1-14 周开课课程的学生评价,学生可在每门课程开课后的第二周开始进行评价,若课程尚未开课,学生无法评价;15 周周日将统一关闭学生评价系统,以保证大部分课程在考试前完成学生评价工作,避免学生评价受到考试难易度的影响。
- (2)下学期第一周,开放本学期15周及以后开课的课程。
- 如果对不同的班级进行授课,则有不同的评价结果。例如,张三老师对A、B、C、D班讲授大学英语,A、B两个班一起授课,C、D两个班一起授课,则A、B两个班对此课程有一个评价成绩,C、D两个班对此课程也有一个评价成绩。
- 4. 理论课、实践课、体育课采用的是不同的评价指标体系,且每类课程分大班课(上课人数100人 以上,含100人),中班课(上课人数40-100人),小班课(上课人数40人以下,含40人)三种 类型进行公布。
- 5. 有效评价结果的最少评价人数限制为 15 人, 低于 15 人的课程, 其评价结果仅做参考。
- 6. 评价异常数据自动剔除。评价系统能对每位同学的评价数据进行监测分析,应用统计学的方法, 对不满足二倍标准差的异常数据自动剔除。对于以下几种情况,评价数据也不列入该课最终评价结果 的计算:
  - (1) 未取得考试资格的学生、考试违纪作弊的学生评价数据。
  - (2) 已办理某课免听手续的学生,不参加该课评价。
  - (3) 补考、重修学生的评价数据。
- 通过对历史评价数据进行分析,不同性别学生的评价没有显著差异,不同成绩学生的评价没有显 著差异。
- 8. 评价申诉。对评价结果有异议的教师可向学院教学管理办公室反映,由学院整理汇总后报教评中 心。教评中心将及时了解情况,给各位任课教师一个客观的评价。